## 外省普通高中学业水平合格性考试成绩 转入江苏申请流程

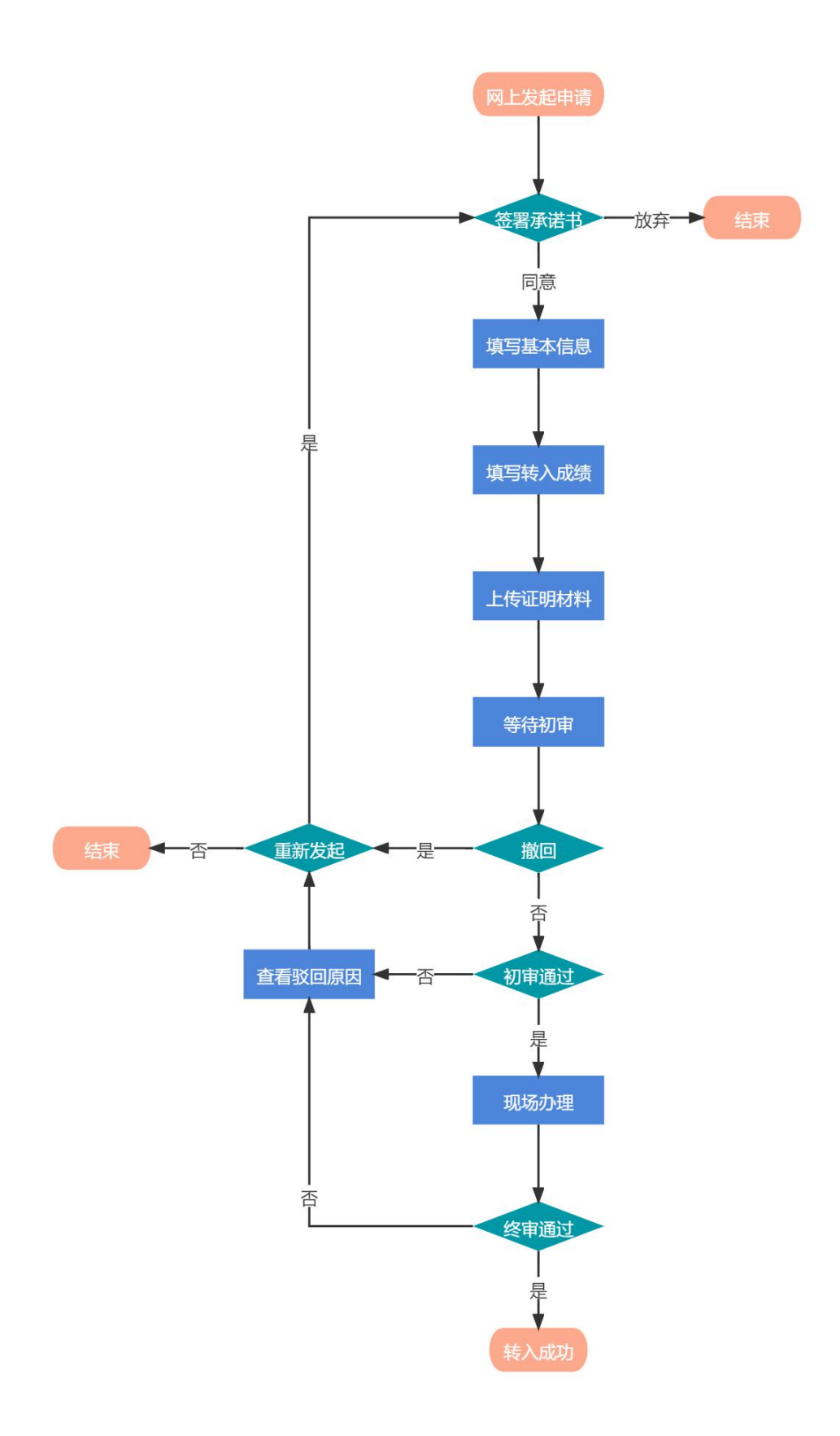

1. 输入<u>https://gk. jseea. cn</u>网址并登录考生服务平台。

| 近 <b>近    お    台    教    育    考 试    院</b> Janger Provincial Education Examination Authority |                                          |
|----------------------------------------------------------------------------------------------|------------------------------------------|
| HRXIIIJARE#MAXAB                                                                             | 高考综合业务信息管理系统 考生服务平台<br>久请输入身份证号/考据号<br>一 |

 2. 在" ☑ 黝响 "中选择"外省普通高中学业水平合格性考 试成绩转入江苏",并点击" 点击进入 "。

| 个人中心 | 我的申请                    |      |
|------|-------------------------|------|
| ) 首页 |                         |      |
| 个人信息 | 外 外省普通高中学业水平合格性考试成绩转入江苏 | 点击进入 |
| 我的报考 |                         |      |
| 我的成绩 |                         |      |
| 我的志愿 |                         | 1    |
| 表格下载 |                         |      |
| 自助打印 |                         |      |
| 我的录取 |                         |      |
| 我的申请 |                         |      |
| 修改密码 |                         |      |
| 退出登录 |                         |      |

| 点击 | "  | 发起申请 | "       | 0        |
|----|----|------|---------|----------|
|    | 点击 | 点击"  | 点击"发起申请 | 点击"发起申请" |

| 个人中心          | 我的申请     |
|---------------|----------|
| 合 首页          |          |
| 灸 <b>个人信息</b> | 您还未发起申请! |
| 前 我的报考        |          |
| ④ 我的成绩        |          |
| 同 我的志愿        | 发起申请     |
| 上 表格下载        |          |
| 合 自助打印        |          |
| 🗇 我的录取        |          |
| ② 我的申请        |          |
| 品 修改密码        |          |
| G 退出登录        |          |

4. 进入申请流程,阅读承诺书后点击" <sup>同意承诺并申请</sup>"开始申请, 或者点击" <sup>放弃申请</sup>"。

| 个人中心          | 我的申请                                                                                                    |
|---------------|----------------------------------------------------------------------------------------------------|
| ☆ 首页          |                                                                                                    |
| 冬 <b>个人信息</b> |                                                                                                    |
| 应 我的报考        | <ul> <li>         •</li></ul>                                                                             |
| ④ 我的成绩        | ☞ 承诺书                                                                                                    |
| 🛽 我的志愿        |                                                                                                    |
| 土 表格下载        | 所以有的的"专业以来现在一个信息是关有效。如果通过的通知一个信息及美国初行教持专业以来知道,当<br>发现,取消成绩,并自愿按照《国家教育考试违规处理办法》(教育部令第33号)以及相关法律法规,接受处<br>现 |
| 命 自助打印        | 廷。                                                                                                    |
| 台 我的录取        |                                                                                                    |
| ② 我的申请        | 同意承诺并申请 放弃申请                                                                                              |
| 品 修改密码        |                                                                                                    |
| ⊖ 退出登录        |                                                                                                    |
|               |                                                                                                    |

| 个人中心   | 我的申请       |               |              |         |                |            |
|--------|------------|---------------|--------------|---------|----------------|------------|
| 首页     |            |               |              |         |                |            |
| 个人信息   | $\bigcirc$ | )(>           | $\odot$      | $\odot$ | ()             | $-\oslash$ |
| 3 我的报考 | ● 硷者店      | ()店书 • 項与基本信) | 息 填与转入成绩     | 等待初申    | 现场小坦           | 申核结界       |
| 我的成绩   |            |               | 填写基本         | 本信息     |                |            |
| 我的志愿   |            | 姓名            | 朱*           | 身份证号    | 32XXXXXXXXXXXX | xxxxx      |
| 表格下载   |            | 考籍号           | 110102010446 | 联系电话    | 13XXXXXXXXX    |            |
| 自助打印   |            | 取得成绩省份        | 北京市          |         |                |            |
| 〕我的录取  |            |               |              |         |                |            |
| 3 我的申请 |            |               |              |         |                |            |
| 修改密码   |            |               | -त           | 步       |                |            |
| - 混出聲畫 |            |               |              |         |                |            |

6. 点击"<sup>增加转入科目和成绩</sup>"添加科目和成绩,并且点击"上传证明材料" 上传成绩证明材料、点击"国额"和"人像""上传身份证正 反面后再点击"<del>建文审核</del>"。

| 个人中心          | 我的申请                      |                         |                                     |      |
|---------------|---------------------------|-------------------------|-------------------------------------|------|
| ☆ 首页          | 0                         | 0                       |                                     | 0    |
| 冷 个人信息        |                           |                         |                                     |      |
| ◎ 我的报考        | ● 並者承诺书                   | ● 填与垫尘信忌 ● 填与转八风须       | 夺侍忉申 现物加建                           | 甲核结果 |
| <b>④ 我的成绩</b> | 增加转入科目和成绩                 |                         |                                     |      |
| 2 我的志愿        | 科目                        | 取得成绩年份                  | 转入成绩                                | 操作   |
| 記 我的志愿        | 语文 🗸                      | 2022年                   | <ul> <li>合格</li> <li>不合格</li> </ul> | 删除   |
| <b>尼 我的志愿</b> |                           | 20225                   |                                     |      |
| 尼 我的志愿        | 数字 🗸                      | 2022年                   | <ul> <li></li></ul>                 | 删除   |
| 上 表格下载        | 外语                        | 2022年                   | ● 合格 ○ 不合格                          | 删除   |
| 記 我的志愿        | 成绩证明材料 上传证                | 明材料                     |                                     |      |
| 上 表格下载        | (注: 外省省级教                 | [ <b>育考试机构</b> 开具的普通高中学 | 业水平合格性考试成绩证明,需盖章。                   | )    |
| 命 自助打印        | 身份证正反面 国徽面                | 〕 人像面                   |                                     |      |
| 🗄 我的录取        | 身份证国徽面上传示例:               | 身份证人                    | 象面上传示例:                             |      |
| ② 我的申请        | 中华人民共和国 居民身份              | 1 ▷ 四角完整                | ▶ 四角完整                              |      |
|               |                           | ▶ 亮度均匀                  | (09.70) ■ 亮度均匀                      |      |
|               | REE 2013 03 05-2023 03 05 | ▶ 照片清晰                  | ▲08811186605201256                  |      |
| ○ 退出登录        |                           | _                       |                                     |      |

7. 材料都提交后等待省教育考试院初审。

| 个人中心          | 我的申请                                       |
|---------------|--------------------------------------------|
| 合 首页          |                                            |
| 冬 <b>个人信息</b> |                                            |
| ☺ 我的报考        | ● 立者承佑节 ● 県与華平信忌 ● 県与转入成绩 ● 寺付初申 观场小理 甲核结果 |
| 巴 我的成绩        |                                            |
| <b>尼</b> 我的志愿 |                                            |
| <b>上</b> 表格下载 | 您的外省学考成绩转入江苏申请已提交!                         |
| 合 自助打印        | 请等待省教育考试院初审,并及时登录系统查看初审结果。                 |
| 白 我的录取        |                                            |
| ☑ 我的申请        |                                            |
| 岛 修改密码        |                                            |
| G 退出登录        |                                            |
|               |                                            |

| 个人中心          | 我的申请                         |
|---------------|------------------------------|
| 命 首页          |                              |
| 冬 个人信息        | ▶ 外省普通高中学业水平合格性考试成绩转入江苏 点击进入 |
| ☺ 我的报考        |                              |
| ④ 我的成绩        |                              |
| <b>尼</b> 我的志愿 |                              |
| <b>山</b> 表格下载 |                              |
| 合 自助打印        |                              |
| 🗇 我的录取        |                              |
| ☑ 我的申请 ←      |                              |
| 合 修改密码        |                              |
| C 退出登录        |                              |
|               |                              |

9. 审核结果为"已申请未初审"时,可通过点击"<sup>撤回</sup>"中 断申请流程,主要用于修改(添加、删除)科目及成绩、补 充(更换)证明材料、或者放弃申请。

| 个人中心          | 我的申 | 请                     |                     |        |         |
|---------------|-----|-----------------------|---------------------|--------|---------|
| 命 首页          | 序号  | 申请类型                  | 申请发起时间              | 审核结果   | 操作      |
| 冬 <b>个人信息</b> | 1   | 外省普通高中学业水平合格性考试成绩转入江苏 | 2021-10-12 15:14:54 | 已申请未初审 | 查看详情 撤回 |
| ◎ 我的报考        |     |                       |                     | 1      |         |
| ④ 我的成绩        |     |                       |                     |        |         |
| E 我的志愿        |     |                       |                     |        |         |
| 上 表格下载        |     |                       |                     |        |         |
| 合 自助打印        |     |                       |                     |        |         |
| 台 我的录取        |     |                       |                     |        |         |
| ② 我的申请        |     |                       |                     |        |         |
| 品 修改密码        |     |                       |                     |        |         |
| G 退出登录        |     |                       |                     |        |         |
|               |     |                       |                     |        |         |

10. 审核结果为"撤回"时,可点击"重新发起"进入重新发起申请流程。

| 个人中心          | 我的申请 |                       |                     |      |      |
|---------------|------|-----------------------|---------------------|------|------|
| 命 首页          | 序号   | 申请类型                  | 申请发起时间              | 审核结果 | 操作   |
| 冬 个人信息        | 1    | 外省普通高中学业水平合格性考试成绩转入江苏 | 2021-10-12 15:14:54 | 撤回   | 重新发起 |
| ☑ 我的报考        |      |                       | -                   | /    | ~    |
| ③ 我的成绩        |      |                       |                     |      |      |
| 尼 我的志愿        |      |                       |                     |      |      |
| <b>土</b> 表格下载 |      |                       |                     |      |      |
| 合 自助打印        |      |                       |                     |      |      |
| □ 我的录取        |      |                       |                     |      |      |
| ② 我的申请        |      |                       |                     |      |      |
| 🗄 修改密码        |      |                       |                     |      |      |
| G 退出登录        |      |                       |                     |      |      |
|               |      |                       |                     |      |      |

| 个人中心   | 我的申请                                                     |
|--------|----------------------------------------------------------|
| 合 首页   |                                                          |
| A 个人信息 |                                                          |
| □ 我的报考 | <ul> <li>● 並着亦后书 現与整本信息 現与转入成绩 等付初申 现功小堆 甲核结果</li> </ul> |
| ③ 我的成绩 | ◇ 承诺书                                                    |
| 記 我的志愿 | 我承诺:                                                     |
| 上 表格下载 | 发现,取消成绩,并自愿按照《国家教育考试违规处理办法》(教育部令第33号)以及相关法律法规,接受处理       |
| ⑦ 自助打印 | 4E.                                                      |
| □ 我的录取 |                                                          |
| ② 我的申请 | 同意承诺并申请 放弃申请                                             |
| 合 修改密码 |                                                          |
| G 退出登录 |                                                          |
|        |                                                          |

| 个人中心          | 我的申请 |             |              |      |                 |       |
|---------------|------|-------------|--------------|------|-----------------|-------|
| <b>命 首页</b>   |      | •           |              |      |                 |       |
| 冬 个人信息        | (    |             |              |      |                 |       |
| 应 我的报考        | ● 佥者 | 皆承佑节 ● 項与基本 | 信息 項与转入成绩    | 寺付初甲 | 现场小理            | 甲核结果  |
| ④ 我的成绩        |      |             | 填写基          | 本信息  |                 |       |
| <b>尼</b> 我的志愿 |      | 姓名          | 朱*           | 身份证号 | 32XXXXXXXXXXXXX | XXXXX |
| <b>上</b> 表格下载 |      | 考籍号         | 110102010446 | 联系电话 | 13XXXXXXXXXX    |       |
| 合 自助打印        |      | 取得成绩省份      | 北京市          |      |                 |       |
| 🗇 我的录取        |      |             |              |      |                 |       |
| ② 我的申请        |      |             |              |      |                 |       |
| ☐ 修改密码        |      |             | -त           | -步   |                 |       |
| G 退出登录        |      |             |              |      |                 |       |
|               |      |             |              |      |                 |       |

| 个人中心          | 我的申请                                      |                                                                                                    |                    |          |
|---------------|-------------------------------------------|----------------------------------------------------------------------------------------------------|--------------------|----------|
| 合 首页          | -                                         |                                                                                                    |                    | -        |
| 冬 <b>个人信息</b> | $\bigcirc$                                | $- \bigcirc - \bigcirc -$                                                                                                    | $\odot$            |          |
| ◎ 我的报考        | ● 签署承诺书 ●                                 | 填与基本信息 ● 填与转入成绩                                                                                                    | 等待初审               | 审核结果     |
| ④ 我的成绩        | 增加转入科目和成绩                                 |                                                                                                    |                    |          |
| 2 我的志愿        | 科目                                        | 取得成绩年份                                                                                                    | 转入成绩               | 操作       |
| <b>昆 我的志愿</b> | (Etc. )                                   | 2022年                                                                                                    |                    |          |
| <b>尼</b> 我的志愿 |                                           | 2022年                                                                                                    |                    | JIII Par |
| E 我的志愿        | 数学                                        | 2022年                                                                                                    | ● 合格 ○ 不合格         | 删除       |
| 土 表格下载        | 外语 ~                                      | 2022年                                                                                                    | ● 合格 ○ 不合格         | 删除       |
| 記 我的志愿        | 成绩证明材料                                    | 明材料                                                                                                    |                    |          |
| <b>土</b> 表格下载 | (注: 外省省级教                                 | <b>育考试机构</b> 开具的普通高中学                                                                                                    | 业水平合格性考试成绩证明,需盖章。) |          |
| 命 自助打印        | 身份证正反面 国徽面                                | 人像面                                                                                                    |                    |          |
| 🗄 我的录取        | 身份证国徽面上传示例:                               | 身份证人像                                                                                                    | 愈面上传示例:            |          |
| ⑦ 我的申请        | 中华人民共和国 居民身份 道                            | ▶ 四角完整                                                                                                    | ▶ 四角完整             |          |
|               |                                           | ▶ 亮度均匀 = 1 1966 = 1                                                                                                    | 28月20日             |          |
| 금 修改密码        | 新東東東 安徽的合款項<br>東東東東 2013-03-05-2023-03-05 | ▶ 照片清晰 • Main and a main and a main and | ▶ 照片清晰             |          |
| ⊖ 退出登录        | L                                         |                                                                                                    | _                  |          |
|               |                                           | 一提                                                                                                    | 交审核                |          |

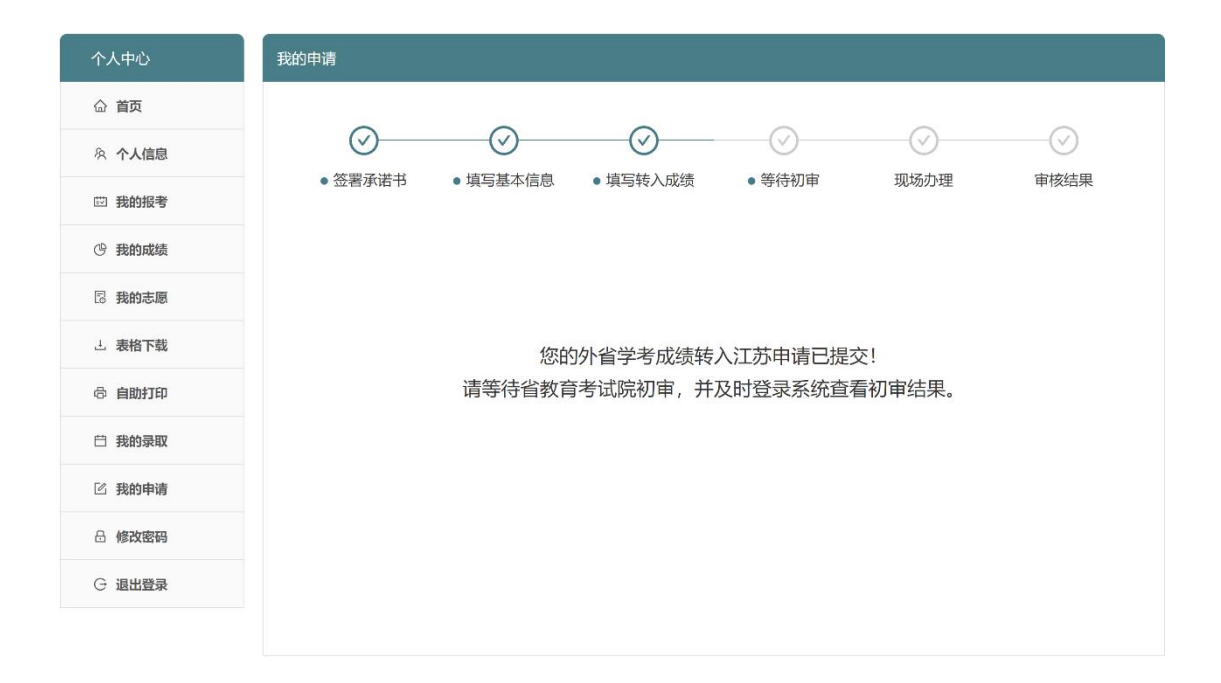

11. 审核结果为"驳回"时,说明初审未通过,可点击
 "查看详情"查看被驳回原因。

| 个人中心           | 我的申请 | i                     |                     |      |           |
|----------------|------|-----------------------|---------------------|------|-----------|
| 命 首页           | 序号   | 申请类型                  | 申请发起时间              | 审核结果 | 操作        |
| み <b>个人信</b> 息 | 1    | 外省普通高中学业水平合格性考试成绩转入江苏 | 2021-10-12 15:14:54 | 驳回   | 查看详情 重新发起 |
| □ 我的报考         |      |                       |                     | /    |           |
| ③ 我的成绩         |      |                       |                     |      |           |
| 記 我的志愿         |      |                       |                     |      |           |
| 上 表格下载         |      |                       |                     |      |           |
| 奇 自助打印         |      |                       |                     |      |           |
| 白 我的录取         |      |                       |                     |      |           |
| ② 我的申请         |      |                       |                     |      |           |
| 🗄 修改密码         |      |                       |                     |      |           |
| ⊖ 退出登录         |      |                       |                     |      |           |
|                |      |                       |                     |      |           |

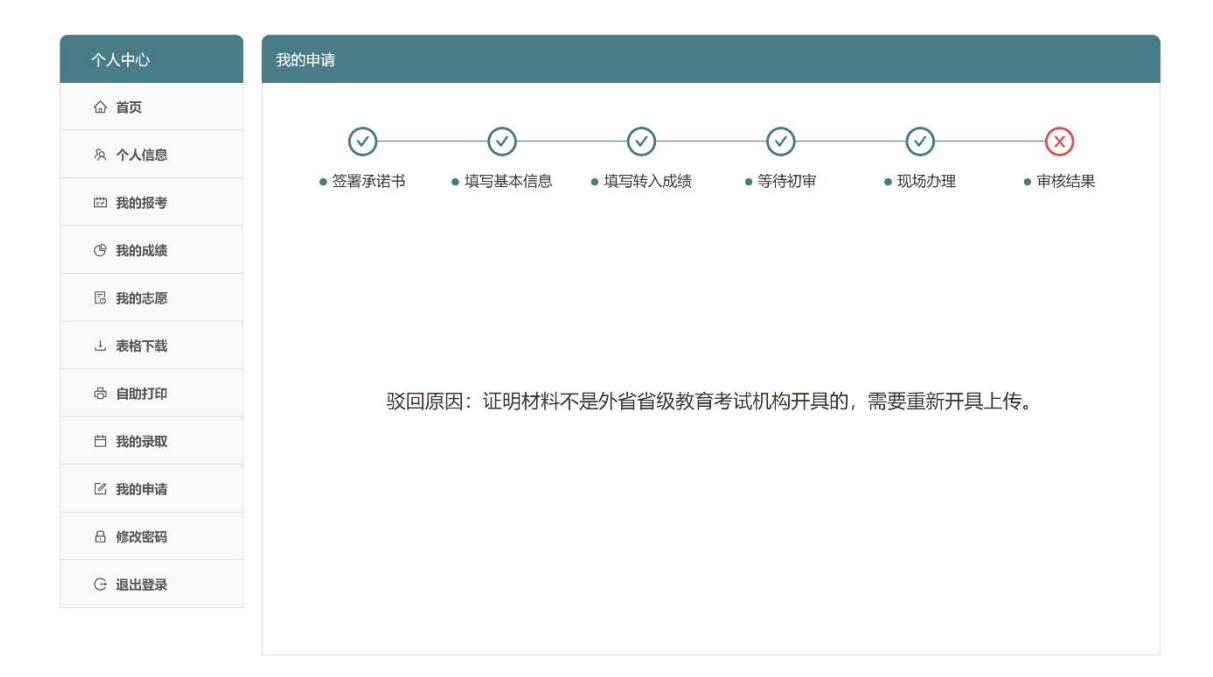

12. 审核结果为"驳回"时,可点击"<sup>重新发起</sup>"进入重新发起 申请流程。

| 个人中心          | 我的申证 | 青                     |                     |      |           |
|---------------|------|-----------------------|---------------------|------|-----------|
| 命 首页          | 序号   | 申请类型                  | 申请发起时间              | 审核结果 | 操作        |
| タ <b>个人信息</b> | 1    | 外省普通高中学业水平合格性考试成绩转入江苏 | 2021-10-12 15:14:54 | 驳回   | 查看详情 重新发起 |
| ☺ 我的报考        |      |                       |                     |      |           |
| ⑤ 我的成绩        |      |                       |                     |      |           |
| <b>尼 我的志愿</b> |      |                       |                     |      |           |
| <b>上</b> 表格下载 |      |                       |                     |      |           |
| 合 自助打印        |      |                       |                     |      |           |
| 台 我的录取        |      |                       |                     |      |           |
| ② 我的申请        |      |                       |                     |      |           |
| 금 修改密码        |      |                       |                     |      |           |
| G 退出登录        |      |                       |                     |      |           |
|               |      |                       |                     |      |           |

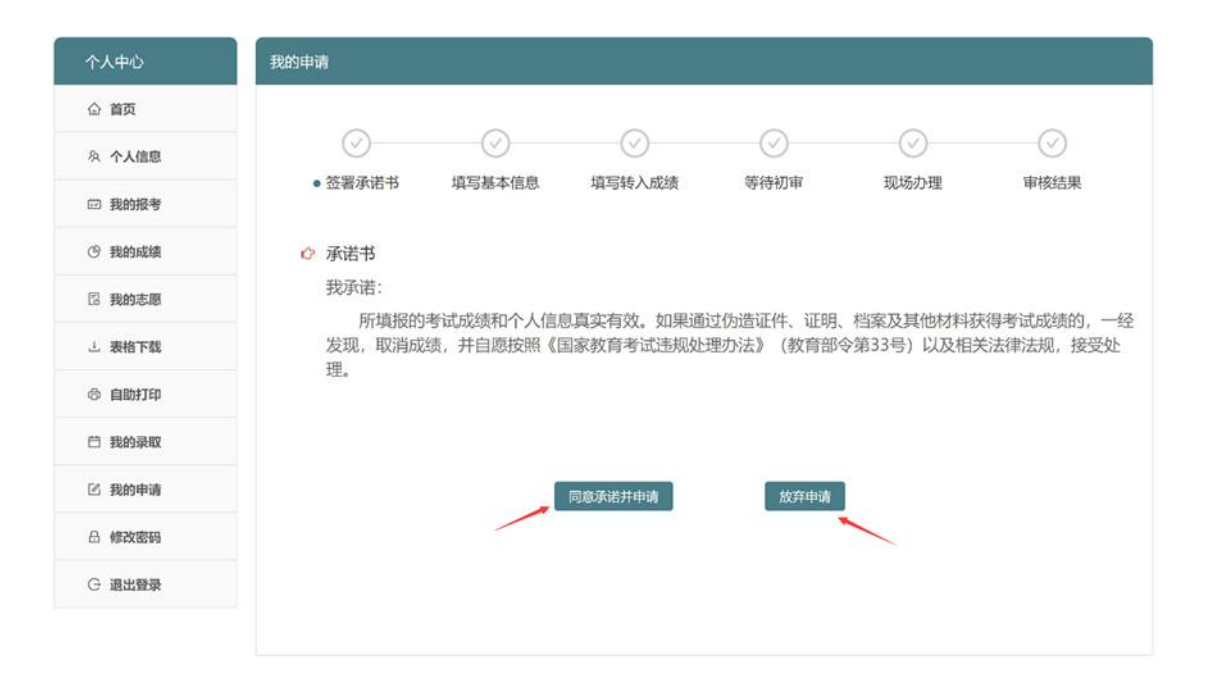

| 个人中心          | 我的申请                     |              |              |      |                      |    |
|---------------|--------------------------|--------------|--------------|------|----------------------|----|
| 命 首页          |                          | -            |              |      |                      |    |
| 冬 个人信息        | (                        | $\bigcirc$   | ()           | ()   |                      | )  |
| ☑ 我的报考        | <ul> <li>● 签署</li> </ul> | 『承诺书 ● 填与基本信 | 這思 填与转入成绩    | 等待初审 | 现场办理 审核结             | 吉果 |
| ④ 我的成绩        |                          |              | 填写基          | 本信息  |                      |    |
| 尼 <b>我的志愿</b> |                          | 姓名           | 朱*           | 身份证号 | 32XXXXXXXXXXXXXXXXXX |    |
| <b>上</b> 表格下载 |                          | 考籍号          | 110102010446 | 联系电话 | 13XXXXXXXXX          |    |
| 合 自助打印        |                          | 取得成结省份       | 北京市          |      |                      |    |
| 🗇 我的录取        |                          |              |              |      |                      |    |
| ② 我的申请        |                          |              |              |      |                      |    |
| 品 修改密码        |                          |              | - <b>न</b>   | -步   |                      |    |
| G 退出登录        |                          |              |              |      |                      |    |
|               |                          |              |              |      |                      |    |

| 个人中心          | 我的申请                      |                     |                                     |      |
|---------------|---------------------------|---------------------|-------------------------------------|------|
| ☆ 首页          |                           |                     |                                     | -    |
| 冬 <b>个人信息</b> |                           |                     |                                     |      |
| 亞 我的报考        | ● 金者承诺书 ●                 | 項与基本信息 ● 項与转入成绩     | 寺待初审 现场小埕                           | 申核结果 |
| <b>④ 我的成绩</b> | 增加转入科目和成绩                 |                     |                                     |      |
| 同 我的志愿        | 科目                        | 取得成绩年份              | 转入成绩                                | 操作   |
| 尼 <b>我的志愿</b> | 语文                        | 2022年               | <ul> <li>合格</li> <li>不合格</li> </ul> | 删除   |
| 🗟 我的志愿        |                           |                     |                                     |      |
| 🛛 我的志愿        | 数学 🗸                      | 2022年               | <ul> <li>合格</li> <li>不合格</li> </ul> |      |
| ⊥ 表格下载        | 外语                        | 2022年               | ● 合格 ○ 不合格                          | 删除   |
| <b>尼 我的志愿</b> | 成绩证明材料 上传证                | 明材料                 |                                     |      |
| 上 表格下载        | (注: 外省省级教                 | 育考试机构开具的普通高中学业      | 2水平合格性考试成绩证明, 需盖章。)                 |      |
| 合 自助打印        | 身份证正反面 国徽面                |                     |                                     |      |
| 🛱 我的录取        | 身份证国徽面上传示例:               | 身份证人像               | 面上传示例:                              |      |
| ② 我的申请        | ● 中华人民共和国 居民身份;           | ▲ D 四角完整<br>低       | ▲ ● 四角完整                            |      |
| 品 修改密码        | SARA SUSCER               | ▶ 見度均匀              | ◎山海20月                              |      |
| G 退出登录        | REE 2013 03 09-2023 03 05 | ▶ 照方消晰 Landada 3468 | ▶ 照方 清晰                             |      |
|               |                           | 提交                  | E审核                                 |      |

| 个人中心           | 我的申请                                       |
|----------------|--------------------------------------------|
| ☆ 首页           |                                            |
| 冬 <b>个人信</b> 息 |                                            |
| ☺ 我的报考         | ● 立者承佑节 ● 県与華平信志 ● 県与特入加坂 ● 寺付初申 观场小理 甲核结果 |
| 巴 我的成绩         |                                            |
| <b>尼</b> 我的志愿  |                                            |
| <b>上</b> 表格下载  | 您的外省学考成绩转入江苏申请已提交!                         |
| 合 自助打印         | 请等待省教育考试院初审,并及时登录系统查看初审结果。                 |
| 白 我的录取         |                                            |
| ② 我的申请         |                                            |
| 合 修改密码         |                                            |
| ○ 退出登录         |                                            |
|                |                                            |

13. 审核结果为"初审通过未终审"时,可点击"<sup>查看详情</sup>"查 看如何去现场办理成绩认定工作。

| 个人中心          | 我的申请 |                       |                     |         |      |
|---------------|------|-----------------------|---------------------|---------|------|
| 合 <b>首页</b>   | 序号   | 申请类型                  | 申请发起时间              | 审核结果    | 操作   |
| & <b>个人信息</b> | 1    | 外省普通高中学业水平合格性考试成绩转入江苏 | 2021-10-12 15:14:54 | 初审通过未终审 | 查看详情 |
| ₫ 我的报考        |      |                       |                     | /       | 1    |
| ④ 我的成绩        |      |                       |                     |         |      |
| <b>尼 我的志愿</b> |      |                       |                     |         |      |
| 上 表格下载        |      |                       |                     |         |      |
| 合 自助打印        |      |                       |                     |         |      |
| 白 我的录取        |      |                       |                     |         |      |
| ② 我的申请        |      |                       |                     |         |      |
| 🔒 修改密码        |      |                       |                     |         |      |
| G 退出登录        |      |                       |                     |         |      |
|               |      |                       |                     |         |      |

| 个人中心          | 我的申请                                         |
|---------------|----------------------------------------------|
| ☆ 首页          |                                              |
| A 个人信息        |                                              |
| □□ 我的报考       | ● 佥者亦佑 → 項与基本信息 ● 項与转入政绩 ● 寺付初申 ● 规劝小理 申核结果  |
| ④ 我的成绩        | 您的外省学考成绩转入江苏申请已初审通过!                         |
| <b>尼</b> 我的志愿 |                                              |
| 土 表格下载        | 请考生本人或代办人携带成绩证明原件、身份证                        |
| 合 自助打印        | 及时前往南京市北京西路15-2号江苏省教育考试院 <b>现场办理</b> 转入认定手续。 |
| 🗇 我的录取        |                                              |
| ② 我的申请        |                                              |
| 금 修改密码        |                                              |
| ○ 退出登录        |                                              |
|               |                                              |

14. 现场办理完成后,审核结果为"终审通过"时,可点击
 "查看详情"查看转入的科目及成绩。

| 个人中心   | 我的申请 |                       |                     |      |      |
|--------|------|-----------------------|---------------------|------|------|
| 合 首页   | 序号   | 申请类型                  | 申请发起时间              | 审核结果 | 操作   |
| 冬 个人信息 | 1    | 外省普通高中学业水平合格性考试成绩转入江苏 | 2021-10-12 15:14:54 | 终审通过 | 查看详情 |
| ◎ 我的报考 |      |                       |                     | /    | 1    |
| ⑤ 我的成绩 |      |                       |                     |      |      |
| 🛙 我的志愿 |      | 发起申诉                  | Ę                   |      |      |
| 上 表格下载 |      |                       |                     |      |      |
| 命 自助打印 |      |                       |                     |      |      |
| 台 我的录取 |      |                       |                     |      |      |
| ② 我的申请 |      |                       |                     |      |      |
| ☐ 修改密码 |      |                       |                     |      |      |
|        |      |                       |                     |      |      |

| 个人中心          | 我的申请       |         |            |          |        |        |        |
|---------------|------------|---------|------------|----------|--------|--------|--------|
| 命 首页          | -          |         | -          | -        | -      | -      | -      |
| 冬 个人信息        | $\bigcirc$ | (       | 9 <u> </u> |          | -      | ()     | (\vee) |
| <b>应 我的报考</b> | ● 签者承诺干    | ● 現与ま   | 基本信息       | ● 項与转入成绩 | ● 等待初审 | ● 现场办理 | ● 申核结果 |
| ⑤ 我的成绩        |            |         |            | 您的成绩已纳   | 专入成功!  |        |        |
| <b>尼</b> 我的志愿 |            | 私日      |            | 取得成绩年份   |        | 认完成结   |        |
| 上 表格下载        |            | THE SEA |            | 2022年    |        | A-40   |        |
| 合 自助打印        |            | 诏义      |            | 2022年    |        | 口伯     |        |
| 白 我的录取        |            | 数学      |            | 2022年    |        | 合格     |        |
| ② 我的申请        |            | 外语      |            | 2022年    |        | 合格     |        |
| ☐ 修改密码        |            |         |            |          |        |        |        |
| ⊖ 退出登录        |            |         |            |          |        |        |        |
|               |            |         |            |          |        |        |        |